## **Thunderbird - Shared Mailbox einbinden**

Diese Anleitung baut darauf auf, dass das persönliche Konto E-Mail Konto bereits im Thunderbird eingebunden ist: Thunderbird

- Extras -> Konten-Einstellungen (sollte das Menü am oberen Bildschirmrand nicht erscheinen "ALT" Taste drücken)
- Iinks unten Konten-Aktionen E-Mail-Konto hinzufügen...

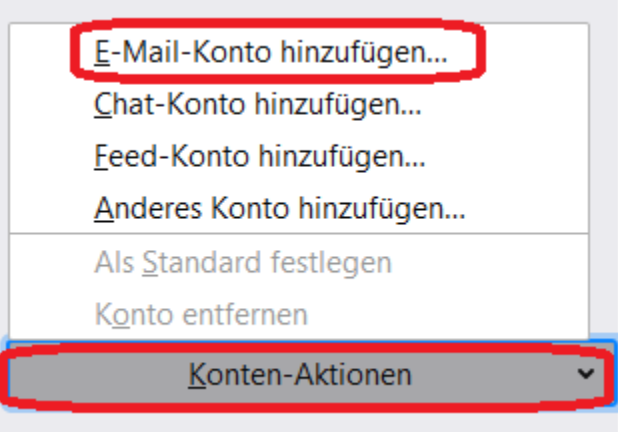

Name und E-Mail-Adresse ausfüllen, Kennwort muss leer bleiben Manuell einrichten ...

|         | Bestehende E-Mail-Adresse einrichten                                                    |                      |                |  |  |  |  |  |  |
|---------|-----------------------------------------------------------------------------------------|----------------------|----------------|--|--|--|--|--|--|
| o<br>ir | Bestehende E-Mail-Adresse einrichten<br>Richten Sie Ihre derzeitige E-Mail-Adresse ein. |                      |                |  |  |  |  |  |  |
|         | Ihr <u>N</u> ame:                                                                       | Vmwareadmin          | 0              |  |  |  |  |  |  |
|         | <u>E</u> -Mail-Adresse:                                                                 | vmwareadmin@ku.de    | 0              |  |  |  |  |  |  |
|         | <u>P</u> asswort:                                                                       | Passwort             | ø              |  |  |  |  |  |  |
|         |                                                                                         | ✓ Passwort speichern |                |  |  |  |  |  |  |
|         |                                                                                         |                      |                |  |  |  |  |  |  |
|         |                                                                                         |                      |                |  |  |  |  |  |  |
|         |                                                                                         |                      |                |  |  |  |  |  |  |
|         |                                                                                         |                      |                |  |  |  |  |  |  |
|         |                                                                                         |                      |                |  |  |  |  |  |  |
|         | <u>M</u> anuell einrichten                                                              | Abbrechen            | <u>W</u> eiter |  |  |  |  |  |  |

- Einträge wie folgt abändern: (Passwort auch hier nicht setzen)
  - Posteingangs-Server:
    - Protokoll: IMAP
    - Server-Adresse: exchange.ku.de
    - Port 993 (SSL/TLS)
    - Authentifizierung: Passwort, normal
    - Benutzername: <Domäne>/<persönlicher Account>/<Anzeigename der Shared Mailbox (<u>ohne</u> @ku.de)
       zum Beispiel: ad/rza030/vmwareadmin
  - Postausgangs-Server:
    - Protokoll: SMTP
      - Server-Adresse: exchange.ku.de
      - Port 587(STARTTLS)
      - Authentifizierung: Passwort, normal
      - Benutzername: <persönlicher Account> rza030

| Bestehende E-Mail-Adre  | esse einrichten                        |                          |                                               | ×                       |
|-------------------------|----------------------------------------|--------------------------|-----------------------------------------------|-------------------------|
| Beste                   | ehende E-Mai<br>Richten Sie Ihre derze | I-Adres<br>itige E-Mail- | se einrichten<br><sup>Adresse ein.</sup>      |                         |
| Ihr <u>N</u> ame:       | Vmwareadmin                            |                          |                                               | 0                       |
| <u>E</u> -Mail-Adresse: | vmwareadmin@                           | ku.de                    |                                               | Ū                       |
| <u>P</u> asswort:       | Passwort                               |                          |                                               | ø                       |
|                         | Passwort spe                           | eichern                  |                                               |                         |
|                         | POSTEINGANGS-SE                        | RVER:                    | POSTAUSGANGS-SERV                             | /ER:                    |
| Protokoll:              | IMAP                                   | ~                        | SMTP                                          |                         |
| Server:                 | exchange.ku.de                         |                          | exchange.ku.de                                | ~                       |
| Port:                   | 993                                    | ~                        | 587                                           | ~                       |
| SSL:                    | SSL/TLS                                | ~                        | STARTTLS                                      | ~                       |
| Authentifizierung:      | Passwort, normal                       | ~                        | Passwort, normal                              | ~                       |
| Benutzername:           | ad/rza030/vmwareadn                    | nin                      | rza030                                        |                         |
|                         |                                        |                          | <u>E</u> rweiterte Einst                      | ellungen                |
| Abbrechen               |                                        |                          | Erneu <u>t</u> testen                         | <u>F</u> ertig          |
| uf den Posteinga        | ang der Shared N                       | Aailbox k<br>Passwo      | licken und die Pas<br>tt eingeben für ad/rza0 | sswortabf<br>30/vmwarea |
| Zeus                    | - Olas da                              |                          |                                               |                         |

en Kennwort (hier von rza030) bestätigen. • ×

| ∨ 🔄 vmwareadmin@ku.de | Geben Sie Ihr Passwort für "ad/rza020/umwareadmin" auf exchange kulde ein: |    |  |  |
|-----------------------|----------------------------------------------------------------------------|----|--|--|
| Posteingang           |                                                                            |    |  |  |
| ✓ ☐ Lokale Ordner     | ••••••                                                                     |    |  |  |
| Papierkorb            | Die Passwortverwaltung benutzen, um dieses Passwort zu speichern.          |    |  |  |
| 🔁 Postausgang         | OK Abbrechen                                                               |    |  |  |
|                       |                                                                            | OI |  |  |

- Im Anschluss können Unterordner der Shared Mailbox abboniert werden

   Datei Abonnieren
   Nun können Sie beliebige Ordner auswählen, welche Sie anzeigen möchten. Sollte die Anzeige leer bleiben, kann diese mit Aktualisieren neu geladen werden

| Konto: Mwareadmin@ku.de          | ~                      |
|----------------------------------|------------------------|
| iste filtern nach: 🔎             |                        |
| Ordnerliste                      |                        |
| Die gewählten Ordner abonnieren: |                        |
| 🗅 Aufgaben                       | Abonnieren             |
| 🔁 Entwürfe                       |                        |
| ✓ 🛅 Gelöschte Elemente           | ✓ A <u>b</u> bestellen |
| Test_Unterkalender_Vmwareadmin   | Aktualisieren          |
| 🛅 Gesendete Elemente             |                        |
| 🛅 Gesendete Objekte              | ∑ <u>≥topp</u>         |
| D INBOX                          |                        |
| 🔁 Journal                        |                        |
|                                  |                        |

Bekannte Probleme:

.

sollten nicht alle Unterordner einer Shared-Mailbox beim Abonnieren angezeigt werden, diese Einstellung pr
üfen: Konto-Einstellungen - <<Shared-Mailbox>> - Erweitert unter Server-Einstellungen

| Erweiterte Konten-Einstellungen                                                                                          |   |  |  |  |  |  |
|----------------------------------------------------------------------------------------------------|---|--|--|--|--|--|
| Für Konto "vmwareadmin@ku.de"                                                                                            |   |  |  |  |  |  |
| IMAP-Server-Verzeichnis:                                                                                                 |   |  |  |  |  |  |
| Nur abonnierte Ordner anzeigen                                                                                           |   |  |  |  |  |  |
| Server unterstützt Ordner, die Unterordner und Nachrichten enthalten                                                     |   |  |  |  |  |  |
|                                                                                                    | _ |  |  |  |  |  |
| <ul> <li>"IMAP-Server-Verzeichnis" muss leer sein</li> <li>Hack bei "Nur abonnierte Ordner anzeigen" abwählen</li> </ul> |   |  |  |  |  |  |